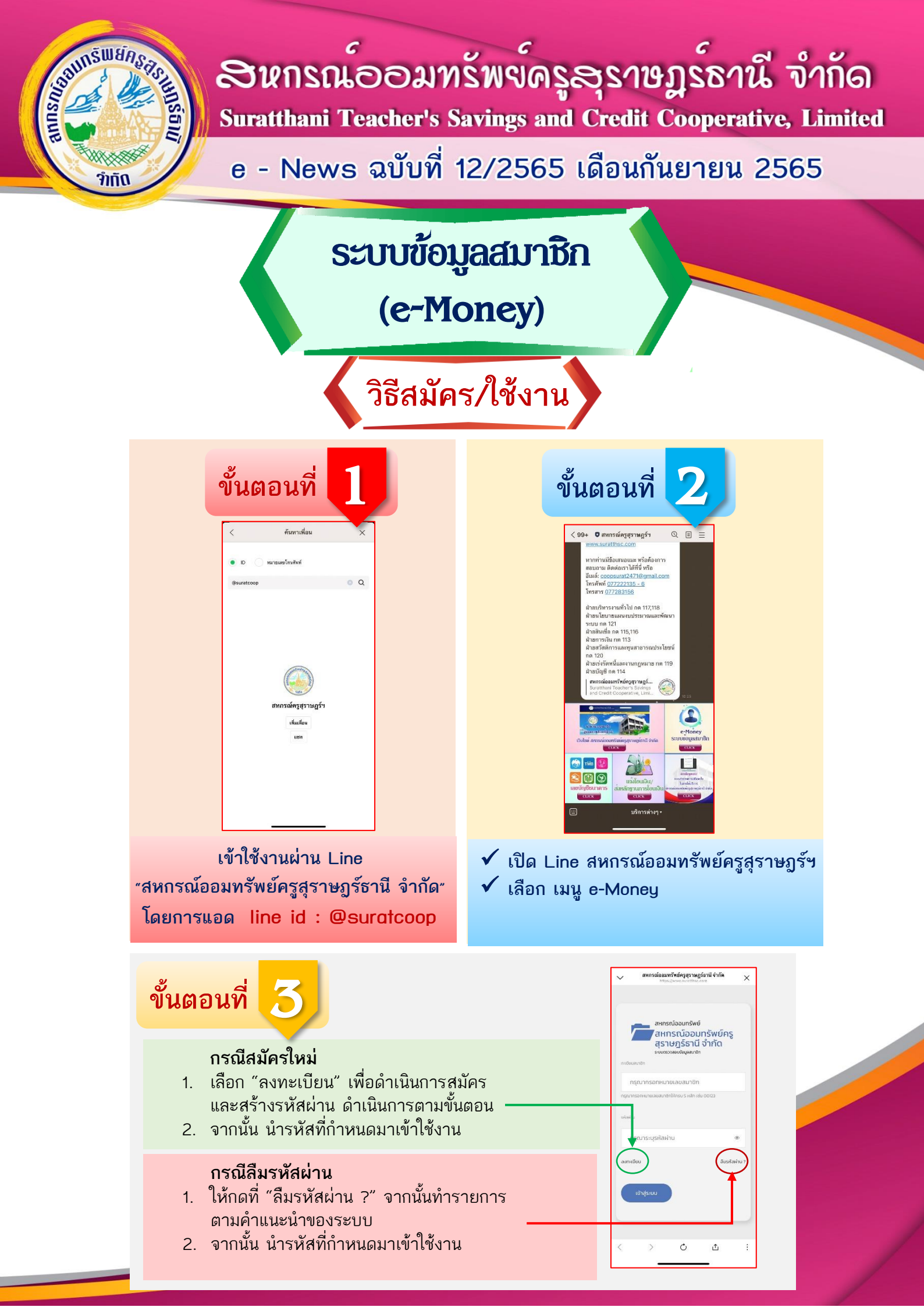

สมาชิกสามารถอ่านรายละเอียด การใช้งานระบบ e-Money ได้โดย<u>คลิก Link นี้</u> หรือแสกน QR code

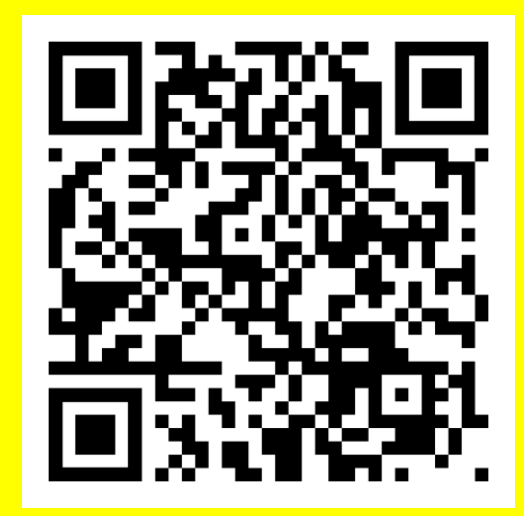

|    | สหกรณ์ออมทรัพร่                | ย์ครสราษกร์ธานี จำกัด                                                                                            |
|----|--------------------------------|----------------------------------------------------------------------------------------------------|
| •  | https://ww<br>ระบบข้อมูลสมาชิก | w sirettbec con                                                                                                  |
| æ  | ข้อมูลส่วนบุคคล                |                                                                                                    |
| ¢  | กะเบียนผู้น                    | ่วมทรัพย์ค                                                                                                    |
| ۵  | เงินกู้                        | H's Savings and Cr                                                                                               |
| 盦  | เงินฝาก                        |                                                                                                    |
| m  | รายการเรียกเต้ม                |                                                                                                    |
| ¥  | การคำประกับ                    |                                                                                                    |
| ¥  | ประกับชีวิต                    |                                                                                                    |
| 8  | ป็นผล/เฉลียคืน                 |                                                                                                    |
| 4  | ผู้รับผลประโยชน์               |                                                                                                    |
| =  | สวัสดีการสมาชิก                |                                                                                                    |
| ~  | กลับไปหน่าหลัก                 |                                                                                                    |
| 00 | เปลี่ยนรหัสผ่าน                | 3<br>5 (dout)                                                                                                    |
| •  | ออกจากระบบ                     | 3 (600)                                                                                                    |
|    |                                | ບສູຣ໌ຮາບີ ຈຳກັດ                                                                                                  |
|    |                                | and the second second second second second second second second second second second second second second second |
|    |                                | ан – физа сленияв                                                                                                |

ปุ่มเมนู จะอยู่มุมขวาบน จากนั้นเลือกหมวดที่ต้องการดู

## 

เริ่ม!! วันที่ 10 ตุลาคม 2565 - 31 ตุลาคม 2565 \*\*กรณีติดต่อหน้าเคาน์เตอร์สหกรณ์ เท่านั้น\*\*